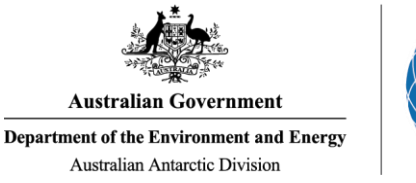

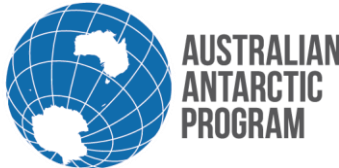

# Econ System Cheat Sheet – View Consignment Status

Viewing the status of your consignments is a helpful and easy feature to use. As a general user, you have the ability to view all of your consignments, including consignments from previous seasons. If you want to view your consignments to check the status, follow the steps below:

## 1.1 View a Consignment in Econ

#### 1.1.1 Antarctic Applications Online

Open Econ using the external Econ link (or the internal link if accessible)

#### 1.1.2 Open eCon

On the Home Page, click eCon at the bottom of the menu (disregard if you are using internal Econ link)

#### 1.1.3 Econ Menu

Select 'My Consignments' on the left hand side of the Econ Menu

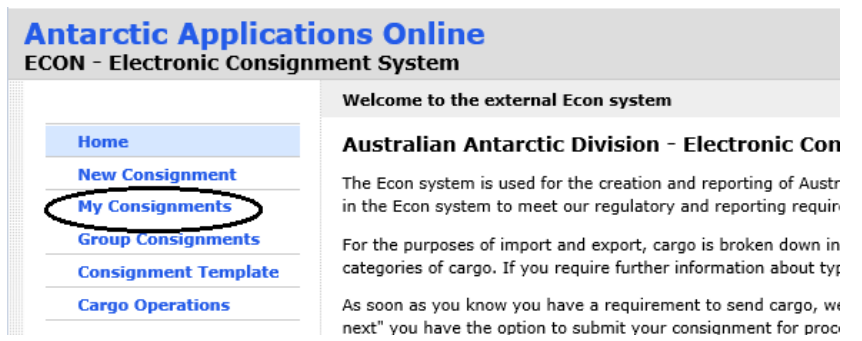

### 1.1.4 My Consignments

The 'My Consignments' list will appear and is complete list of all the consignments you have created. The status of each consignment is displayed on the right hand side of the screen under "Status".

| Му С            | My Consignments Hi, Sarah Jane Sheeh |      |         |             |          |                                                 |                             |                                                  |             |          |          |          |        |     |     |           |          |
|-----------------|--------------------------------------|------|---------|-------------|----------|-------------------------------------------------|-----------------------------|--------------------------------------------------|-------------|----------|----------|----------|--------|-----|-----|-----------|----------|
|                 | Action                               |      |         | Consignment | Туре     | Description                                     | Transport                   |                                                  | Cargo Flags |          |          |          |        |     |     | Chatan    |          |
|                 |                                      |      |         |             |          |                                                 | Destination                 | Voyage/Flight                                    | wov         | Priority | Critical | Late     | Closed | DG  | RTA | Status    | Packages |
| Edit            | Delete                               | Сору | Display | E-128477X   | General  | Two cartons of bolts                            | Cargo Biosecurity<br>Centre | V4 18/19 Macquarie Island Resupply               |             |          |          |          |        | Yes | RTA | Entered   | 1        |
| Edit            | Delete                               | Сору | Display | E-128475C   | General  | General consumables                             | Davis                       | V3 18/19 Mawson Resupply, Davis Summer Retrieval |             |          |          |          |        |     |     | Entered   | 1        |
| <del>Edit</del> | Delete                               | Сору | Display | E-128474G   | Personal | UPE for Jane Citizen - Clothing and Footwear    | Mawson                      | V3 18/19 Mawson Resupply, Davis Summer Retrieval |             |          |          |          |        |     |     | Submitted | 3        |
| <del>Edit</del> | Delete                               | Сору | Display | E-128471F   | Personal | UPE for Jane Citizen - Haberdashery             | Mawson                      | V3 18/19 Mawson Resupply, Davis Summer Retrieval |             |          |          |          |        |     |     | Submitted | 2        |
| Edit            | Delete                               | Сору | Display | E-128296F   | General  | Work Equipment                                  | Mawson                      | V3 18/19 Mawson Resupply, Davis Summer Retrieval |             |          |          | Rejected |        |     |     | Submitted | 1        |
| Edit            | Delete                               | Сору | Display | E-128133T   | General  | Lithium Batteries for project equipment         | Macquarie Island            | V4 18/19 Macquarie Island Resupply               |             |          |          |          |        | Yes |     | Submitted | 1        |
| Edit            | Delete                               | Сору | Display | E-128131F   | General  | Two cartons of bolts                            | Cargo Biosecurity<br>Centre | V4 18/19 Macquarie Island Resupply               |             |          |          |          |        | Yes | RTA | Submitted | 1        |
| Edit            | Delete                               | Сору | Display | E-126185J   | Personal | UPE for Jane Citizen - Clothing and Footwear    | Macquarie Island            | V4 18/19 Macquarie Island Resupply               |             |          |          |          |        |     |     | Submitted | 3        |
| Edit            | Delete                               | Сору | Display | E-126177C   | Personal | UPE for Jane Citizen - Haberdashery             | Casey                       | V2 18/19 Casey Resupply                          |             |          |          | Approved |        |     |     | Accepted  | 1        |
| Edit            | Delete                               | Сору | Display | E-126099K   | Samples  | Soil and water samples for destructive analysis | Cargo Biosecurity<br>Centre | V3 18/19 Mawson Resupply, Davis Summer Retrieval |             |          |          |          |        | Yes | RTA | Submitted | 2        |
| Edit            | Delete                               | Сору | Display | E-126073K   | General  | Consignment Description                         | Macquarie Island            | V4 18/19 Macquarie Island Resupply               |             |          |          |          |        |     |     | Entered   | 0        |
| Edit            | Delete                               | Сору | Display | E-126059A   | Personal | UPE for Jane Citizen - Clothing and Footwear    | Cargo Biosecurity<br>Centre | V3 18/19 Mawson Resupply, Davis Summer Retrieval |             |          |          |          |        |     | RTA | Submitted | 5        |
|                 |                                      |      |         |             |          |                                                 |                             |                                                  |             |          |          |          |        | _   | _   |           |          |

#### For a complete list of consignment status definitions, see below:

| Econ Field | Definition                                                                                                    |  |  |  |  |  |  |
|------------|----------------------------------------------------------------------------------------------------|--|--|--|--|--|--|
| Entered    | A consignment with this status can be edited or deleted if required and indicates that this consignment is not ready to be processed by the Australian Antarctic Division |  |  |  |  |  |  |
| Submitted  | A consignment with this status cannot be edited by system users and indicates that this this consignment is ready for processing by the Australian Antarctic Division     |  |  |  |  |  |  |
| Accepted   | A consignment with this status has been processed by the Australian Antarctic Division and indicates that the cargo will be packed for shipment in the future             |  |  |  |  |  |  |
| Packed     | A consignment with this status has been packed by the Australian Antarctic Division and indicates this consignment ready for import/export                                |  |  |  |  |  |  |
| Rejected   | A consignment with this status has been rejected and will not be processed by Australian Antarctic Division                                                               |  |  |  |  |  |  |